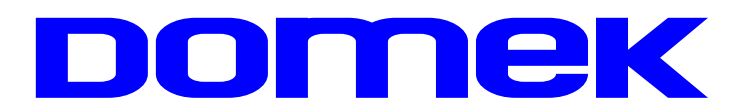

## DOMska Evidencija Korisnika

# Upute za korištenje sustava

Autorstvo, održavanje i vlasništvo prava na kopiranje:

 Inter-biz, Informatičke usluge – vlasnik: mr.sc. Matija Mikac, dipl.ing.

 \$\$\$098/680-847 | ₹=7\$ info@inter-biz.hr

MiSoft, obrt za informatičke usluge – *vlasnik:* Vladimir Mikac, dipl.inf. ( 098/556-735 | ≢=7) info@misoft.hr

Službene web stranice: http://domek.com.hr

Varaždin, 2003 - 2015.

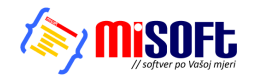

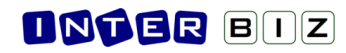

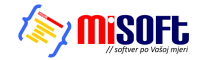

### 4. DOMEK Socijala - Pomoć u kući

Od svibnja 2015., modul DOMEK Socijala je nadograđen funkcijama vezanim uz mogućnost vođenja evidencije korisnika usluge pomoći u kući. Dvije su funkcionalne inačice modula - standardni modul DOMEK Socijala s dodatnim funkcijama, te specijalizirani modul DOMEK Socijala - Pomoć u kući, koji uključuje isključivo funkcionalnosti vezane uz evidencije oko usluge pomoći u kući.

Sučelje nije značajno izmijenjeno, pa je postojećim korisnicima prelazak na novu verziju vrlo jednostavan - ipak, koncept rada se razlikuje od vođenja evidencije socijalne službe za korisnike smještaja ili boravka, pa je preporuka dobro pročitati upute o ovom poglavlju!

Postojećim korisnicima modul DOMEK Socijala s funkcijama vezanim uz evidencije usluge pomoći u kući dostupan je kao nadogradnja, prema posebnim uvjetima.

Kao i kod ostalih evidencija, i evidencija usluga pomoći u kući svodi se na dva osnovna dijela evidenciju zaprimljenih zahtjeva i evidenciju korisnika usluge. Preko tih evidencija realiziraju se sve funkcionalnosti propisane važećim i predloženim Pravilnikom. Osim same evidencije korisnika usluge, omogućeno je i praćenje realizacije usluga po korisnicima i, naravno, na razini ustanove. Svi uneseni podaci kasnije se koriste prilikom popunjavanja statističkih i drugih obrazaca traženih od nadležnih tijela. U standardom modulu DOMEK Socijala, funkcije su dostupne preko izbornika Zahtjevi i Korisnici, kao što prikazuje slika... U modulu namijenjenom isključivo vođenju spomenutih evidencija, funkcije su dostupne i direktno preko gumba u glavnom prozoru.

|      |      |                                  |                               |                                       | Se                              | cijala          |                          |                                 |                 |                                      |      |
|------|------|----------------------------------|-------------------------------|---------------------------------------|---------------------------------|-----------------|--------------------------|---------------------------------|-----------------|--------------------------------------|------|
| DOI  | VEK  | Socijala                         |                               |                                       | tje                             | vi <u>K</u> ori | snici <u>S</u> tatistika | S <u>mj</u> eštaj D <u>n</u> ev | /nik rada Pla   | novi <u>V</u> olonteri <u>P</u> odao | ci   |
| OMEK | Zaht | tjevi <u>K</u> orisnici <u>S</u> | tatistika S <u>m</u> ještaj I | D <u>n</u> evnik rada P <u>l</u> anov | vi <u>V</u> olonteri <u>P</u> r |                 | Novi korisnik            | Ctrl+F2                         |                 | ONEK                                 |      |
|      |      | <u>N</u> ovi zahtjev             | Ctrl+F3                       | emoćne DO                             | MEK                             | 2               | <u>P</u> opis korisnika  | F2                              | iocne L         | OMER                                 | v2.1 |
|      |      | Pregled zahtjev                  | ra F3                         |                                       |                                 | -               | Pregled matično          | e knjige IF5                    |                 | Zahtjevi                             |      |
|      |      | No <u>v</u> i zahtjev - b        | ooravak Ctrl+F6               | rahtiova                              | Zahtjevi /İ                     | Z               | <u>E</u> videncija       | •                               | htjeva          | Ukupno:                              | 47   |
|      |      | Pregled zahtjev                  | va - boravak 🛛 F6             | zangeva                               | Ukupr                           |                 | Dnevni boraval           | < ▶                             |                 | Riješenih:<br>Neriješenih:           | 45   |
|      |      | P <u>o</u> moć u kući            | •                             | Novi zahtjev                          | eriješen                        | 15              | Pomoć u kući             | •                               | niida<br>Korist | istalo:                              | 11   |
|      |      | <u>S</u> tatistika               |                               | <u>P</u> regled zahtje                | eva Odusta                      |                 | Rođendani                |                                 |                 | k korispika                          |      |
|      | 04   | sutnost                          | Aktiv                         | mosti                                 | Korisnici I S                   | u<br>R          | Provieri rođeni          | lane                            |                 | kupno:                               | 261  |
|      |      | Juniosi                          |                               | mosu                                  | Ukupr<br>Uselien                |                 | de II                    | Korištana                       | aaba            | Odsutnih:                            | 1    |
|      | •    |                                  | 14                            |                                       | Odeuto                          | пік га          | la                       | Noristene                       | sobe            | Tselienih / Imrlih                   | 70/1 |

Slika 4.1 - sučelje modula DOMEK Socijala s uključenim funkcijama evidencije usluge pomoći u kući

U modulu koji je namijenjen isključivo djelatnicima koji se bave uslugama pomoći u kući, sučelje glavnog prozora je dodatno pojednostavljeno i sadrži samo gumbe i izborničke stavke vezane uz taj tip usluga (slika).

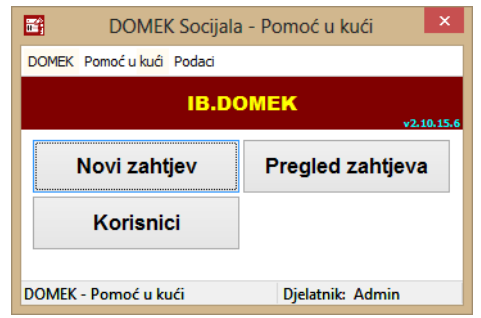

Slika 4.2 - sučelje modula DOMEK Socijala - Pomoć u kući

#### 4.1. Unos zahtjeva za korištenje usluge pomoći u kući

Izbornikom *Zahtjevi - Pomoć u kući* moguće je pokrenuti unos novog zahtjeva (*Novi zahtjev*) ili pregledati zahtjeve u evidenciji (*Pregled zahtjeva*).

Sučelje za unos osnovnih podataka zahtjeva prikazuje slika 4.3. - u gornjem dijelu prozora nalaze se polja s imenom i prezimenom, datumom, oznakom i rednim brojem zahtjeva, dok donji dio prozora omogućava unos usluga. Kod novih zahtjeva moguć je unos dvije grupe podataka - *Osnovni podaci* i *Dodatni podaci*. Kod obrade postojećih zahtjeva sučelje se dodatno proširuje grupom *Obrada zahtjeva*.

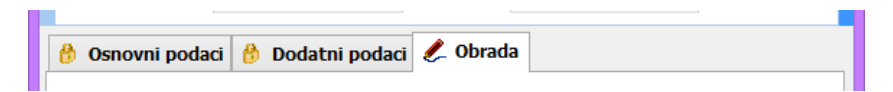

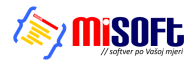

| <b>1</b> 2                        | Pomoć                                                         | u kući - zahtjev            |                     | - 🗆 ×        |
|-----------------------------------|---------------------------------------------------------------|-----------------------------|---------------------|--------------|
| Oznaka zahtjeva<br>Datum zahtjeva | a: 1/06/15<br>a: 1. 6.2015.                                   | Redni broj zahi             | ijeva: 1            |              |
| Ime                               | e: Marko                                                      | Prezime: Mark               | oviĆ                |              |
| 🧶 Osnovni pod                     | laci 🧶 Dodatni podaci                                         |                             |                     |              |
| Spo                               | ol: • Muško 🔿 Žensko                                          | Adresa, kontakt             | v                   |              |
| Djevojačko prezime                | e:                                                            | Mjesto:                     | varazoin            |              |
| IMBO                              | 3: 10019542837                                                | Ulica i broj:               | Ulica borove sume   | 11           |
|                                   | 0102020407                                                    | Općina:                     | Varaždin            |              |
| OI                                | B: 0182836467                                                 | Županija:                   | Varaždinska         |              |
| Rođenje                           |                                                               | Telefon:                    | +385 98 123 456     |              |
| Datum rođenja                     | a: 10. 1.1954. 🔲 🔻                                            | Kontakt:                    | kćerka - 042 111 22 | 22           |
| Mjesto                            | o: Varaždin                                                   |                             |                     |              |
| Općina                            | a: Varaždin                                                   | Tip kućanstva:              | dvočlano kućanstv   | o starijih 🗵 |
| Država                            | a: Hrvatska                                                   |                             | be                  | z odgode     |
| Izbor usluga:                     | odnošenje kući                                                |                             | organiziranje       | prehrane 🗸   |
| Tražene usluge:                   | organiziranje prehrane                                        |                             |                     |              |
| -                                 | odnošenje kući                                                |                             |                     |              |
|                                   | obavljanje kućnih poslova                                     |                             |                     |              |
|                                   | pospremanje stana                                             | ×                           |                     |              |
|                                   | nabava lijekova i drugih potrej<br>urođanja okućnica i tobnič | pština<br>ki poslovi u kući |                     |              |
|                                   | obavljanje sitnih popravaka                                   | KI POSIOVI U KUCI           |                     |              |
|                                   |                                                               |                             |                     |              |
| Otkaži                            |                                                               |                             |                     | Dodaj        |

Slika 4.3 - Pomoć u kući - novi zahtjev - osnovni podaci

Pod *Osnovni podaci* unose se standardni podaci o korisniku - podaci o datumu rođenja, adresi, tipu kućanstva u kojem živi.

| <b>E</b>                                                                                                    | Pomoć                                                                                                    | : u kući - zahtjev 🛛 🗕 🗆 🗙                                                            |
|----------------------------------------------------------------------------------------------------|----------------------------------------------------------------------------------------------------|---------------------------------------------------------------------------------------|
| Oznaka zahtj<br>Datum zahtj                                                                                    | eva: 1/06/15<br>eva: 1. 6.2015                                                                                                    | Redni broj zahtjeva: 1<br>Prezime: MarkoviĆ                                           |
| C Osnovni p<br>Pravni temelj:<br>Plaćanje:<br>Bračno stanje:<br>Mobilitet:<br>Nadležni Centar:<br>Napomena: Te | odaci<br>Rješenje CZSS v<br>Plaćaju sami + državni pro<br>Oženjen/udana v<br>Pokretan v<br>Varaždin<br>stiranje unosa proizvoljne n                                                                                                    | i Roditelji: Ime oca: Ime majke: Djev. prez. majke: Željeni datum početka: 1. 6.2015. |
| Izbor usluga<br>Tražene usluge                                                                                 | <ul> <li>odnošenje kući</li> <li>organiziranje prehrane<br/>odnošenje kući</li> <li>obavljanje kućnih poslova</li> <li>pospremanje stana<br/>nabava lijekova i drugih potr<br/>uređenje okućnice i tehni</li> <li>obavljanje sitnih popravaka</li> </ul> | organiziranje prehrane v                                                              |
| Otkaži                                                                                                    |                                                                                                    | Dodaj                                                                                 |

Slika 4.4 - Pomoć u kući - novi zahtjev - dodatni podaci

Pod *Dodatni podaci* unosi se pravni temelj, informacija o plaćanju, bračnom stanju, mobiliteti (funkcionalna očuvanost), nadležnom Centru, roditeljima i željenom datumu početka korištenja usluge. Nije obavezan unos svih podataka (obvezan je unos imena i prezimena te OIB-a podnositelja zahtjeva).

Donji dio prozora omogućava izbor usluga za koje se predaje zahtjev - za predaju zahtjeva nužno je definirati bar jednu uslugu. Sučelje za definiranje usluga je jednostavno - u gornjem dijelu (Izbor

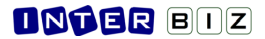

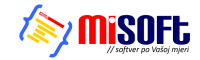

usluga) bira se usluga - kad se usluga odabere pojavljuje se u donjem popisu (Tražene usluge) - prikaz je realiziran prema grupama usluga.

Brisanje usluge koje je pogrešno unesena je moguće dvoklikom miša na redak u popisu traženih usluga.

| Izbor usluga:   | ostali kućni poslovi                                                                                              | obavljanje kućnih poslova 🗸 |
|-----------------|----------------------------------------------------------------------------------------------------|-----------------------------|
| Tražene usluge: | organiziranje prehrane<br>obrok u restoranu<br>obavljanje kućnih poslova<br>pranje posuđa<br>ostali kućni poslovi |                             |

Slika 4.5 - Pomoć u kući - zahtjev - sučelje za definiranje traženih usluga

Identično sučelje za rad s uslugama, uz dodatnu mogućnost manipulacije i definiranje intenziteta usluga koristi se kod definiranja podataka o korisnicima usluga, kao i prilikom unosa podataka o Ugovorima ili Rješenjima koji reguliraju korištenje usluge.

#### 4.1.1. Obrada zahtjeva za usluge pomoći u kući

Nakon unosa osnovnih podataka, gumbom *Dodaj* provjeravaju se uneseni podaci i, ukoliko je sve u redu, posprema zahtjev u evidenciju. Zaprimljeni zahtjev potrebno je obraditi u nekom trenutku - ukoliko se zahtjevi unose paralelno s obradom, nakon unosa novog zahtjeva program će ponuditi mogućnost obrade odmah po zaprimanju zahtjeva - prikazuje se upit kao na slici 4.6.

|   | Potvrdite                                                                                                    | ×   |
|---|----------------------------------------------------------------------------------------------------|-----|
| ? | Želite li odmah obraditi zahtjev i evidentirati odluku?<br>Naknadno to možete učiniti preko popisa zaprimljenih zahtjev | va! |
|   | <u>D</u> a <u>N</u> e                                                                                                   |     |

Slika 4.6 - upit o obradi zahtjeva po unosu u evidenciju

Obrada zahtjeva moguća je i naknadno, iz popisa zahtjeva za korištenje usluge.

| <b>E</b>                              |                                                                                                    | Pomoć                                                                                             | u kući                                                                                          | - zahtjev 🗕 🗖 🗙                                                                                         |  |  |  |  |  |
|---------------------------------------|----------------------------------------------------------------------------------------------------|---------------------------------------------------------------------------------------------------|-------------------------------------------------------------------------------------------------|----------------------------------------------------------------------------------------------------|--|--|--|--|--|
| Oznaka zahtjev<br>Datum zahtjev<br>In | va: 1/06/15<br>va: 1. 6.2015                                                                                      | j. <b>∏</b> ▼                                                                                     | Re                                                                                              | edni broj zahtjeva: 1<br>zime: MarkoviĆ                                                                 |  |  |  |  |  |
|                                       | Pidiko                                                                                                    |                                                                                                   |                                                                                                 |                                                                                                    |  |  |  |  |  |
| 👸 Osnovni po                          | daci 😚 Doo                                                                                                    | datni podac                                                                                       | i 🧶 Oł                                                                                          | brada                                                                                                   |  |  |  |  |  |
| Datum sazivanja                       | /datum odluke:                                                                                                    | 1. 6.2015                                                                                         | j. 🔲 🔻                                                                                          | Potpis ugovora: <b>1. 6.2015.</b>                                                                       |  |  |  |  |  |
|                                       | Odluka:                                                                                                    | Pozitivno                                                                                         | ~                                                                                               | ubrzani postupak                                                                                        |  |  |  |  |  |
|                                       |                                                                                                    |                                                                                                   |                                                                                                 |                                                                                                    |  |  |  |  |  |
|                                       | Pravni temelj:                                                                                                    | Rješenje CZ                                                                                       | <b>55</b> ∀                                                                                     | Plaćanje: Plaćaju sami + dr V                                                                           |  |  |  |  |  |
|                                       | Ur.br.:                                                                                                    |                                                                                                   |                                                                                                 | Klasa:                                                                                                  |  |  |  |  |  |
| Datum                                 | - pravni temelj:                                                                                                  | 1. 6.2015.                                                                                        |                                                                                                 |                                                                                                    |  |  |  |  |  |
| Datum početk                          | a prema odluci:                                                                                                   | 1. 6.2015.                                                                                        |                                                                                                 | Podaci o ugovorima i Rješenjima se naknadno unose po<br>volji (nakon što je korisnik ubačen u upisnik). |  |  |  |  |  |
| Željeni (                             | datum početka:                                                                                                    | 1. 6.2015.                                                                                        | U ovom prozoru definira se samo početni pravni t<br>vezan uz obradu zahtjeva i ulazak u sustav! |                                                                                                    |  |  |  |  |  |
| Izbor usluga:                         | odnošenje k                                                                                                    | ući                                                                                               |                                                                                                 | organiziranje prehrane 🗸 🗸                                                                              |  |  |  |  |  |
| Tražene usluge:                       | organiziranje<br>odnošenje ku<br>obavljanje k<br>pospremanje<br>nabava lijekov<br>uređenje oku<br>obavljanje site | e prehrane<br>ći<br>ućnih poslova<br>stana<br>va i drugih potr<br>ućnice i tehni<br>nih popravaka | a<br>epština<br>čki poslo                                                                       | ovi u kući                                                                                              |  |  |  |  |  |
| Otkaži                                |                                                                                                    |                                                                                                   |                                                                                                 | Dodaj                                                                                                   |  |  |  |  |  |

Slika 4.7 - prošireno sučelje za obradu zahtjeva

#### **DNTER** BIZ

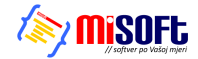

Obradom zahtjeva otvara se prošireno sučelje zahtjeva, kao što prikazuje slika 4.7. Uz obradu zahtjeva unose se datum sazivanja i odluke, datum potpisivanja ugovora, datum početka korištenja usluge, detalji oko pravnog temelja i plaćanja...

Standardno, polja za unos datuma mogu biti »isključena« - to znači da datum nije definiran. Želite li aktivirati određeno polje za unos, dovoljno je dvoklikom miša kliknuti na tekst/naziv polja (u pravilu lijevo od polja za unos). Ukoliko određeni podatak nije dostupan ili se ne definira, preporuka je to polje postaviti isključenim - na isti način kao i uključivanje, i isključivanje se provodi dvoklikom na tekst naziva polja...

U slučaju pozitivne odluke o zahtjevu, program podatke o korisniku automatski prebacuje u upisnik korisnika, a daljnja obrada i pregled popisa korisnika je omogućena kroz adekvatne stavke glavnog izbornika (opisano u odjeljku 4.3.).

#### 4.2. Pregled zahtjeva za pomoć u kući

Sučelje za pregled, pretraživanje i filtriranje zahtjeva pokreće se izborom stavke *Pregled zahtjeva* u glavnom prozoru. Izgled sučelja prikazuje slika 4.8.

| 📑 P  | regled zah    | tjeva z  | a smještaj u ustanovi | [Prikazano ! | 5 zaht | jeva]         |                 |               |        |                                      |       |
|------|---------------|----------|-----------------------|--------------|--------|---------------|-----------------|---------------|--------|--------------------------------------|-------|
| Vrs  | sta pregleda: | Svi zaht | tjevi                 | *            |        | Sortiraj prem | a: rednom broju | zahtjeva 😽    |        | 🌏 Ispi                               | iši   |
| Pror | nađi:         |          | prema prezimenu       | *            | 🗌 god  | lina 2015     | prema           |               |        | Neobrađeni zahtje<br>Obrađeni zahtje | evi 🔜 |
| ##   | Oznaka        | R.br.    | Ime (ime oca) i pr    | rezime S     | pol D  | atum primitka | OIB             | JMBG          | Obrada | Datum početka                        | ~     |
| 1    | 1/05/15       | 1        | Matija Mikac          | (            | ď      | 23.05.2015.   |                 |               |        | 01.06.2015.                          |       |
| 2    | 2/05/15       | 2        | Ivo Ivič              |              | ď      | 23.05.2015.   | 01881329881     | 1806977320036 | ¥      | 01.06.2015.                          |       |
| 3    | 3/05/15       | 3        | Joža Jožić            |              | 5      | 23.05.2015.   | 01881329881     | 1806977320036 |        |                                      |       |
| 4    | 4/05/15       | 4        | Marija Marijić        |              | ð      | 26.05.2015.   | 0234872384      | 01019220102   | M      | 01.06.2015.                          |       |
| 5    | 5/05/15       | 5        | Ana Anić              | (            | o"     | 26.05.2015.   | 11232434324     | 10109331333   | V      | 26.05.2015.                          |       |
|      |               |          |                       |              |        |               |                 |               |        |                                      |       |
|      |               |          |                       |              |        |               |                 |               |        |                                      |       |

Slika 4.8 - pregled i pretraživanje zahtjeva

Tablični prikaz sadrži osnovne podatke o zahtjevima, te se različitim bojama signalizira status zahtjeva - da li je zahtjev obrađen ili ne + da li je riješen pozitivno ili ne. Kod pozitivno riješenih zahtjeva u stupcu Datum početka navodi se i datum početka korištenja usluge (kod neriješenih zahtjeva u tom polju se, umanjeno, ispisuje željeni datum početka korištenja).

U gornjem dijelu prozora omogućena je manipulacija popisom - filtriranje i sortiranje prema različitim uvjetima, kao i pretraga prema osnovnim poljima. Gumbom *Ispiši* omogućen je ispis popisa zahtjeva na pisač - sučelje za pregled izvješća prije ispis prikazuje slika 4.9.

Zahtjev je moguće pregledati i obraditi dvoklikom miša na željeni zahtjev u popisu.

| 🖀 Report Preview : Izvještaj - evid | encija zap                      | rimljenih zahtjeva                                                             |                            |                                                                                                    |                            |                                                                                                    | × |
|-------------------------------------|---------------------------------|--------------------------------------------------------------------------------|----------------------------|----------------------------------------------------------------------------------------------------|----------------------------|----------------------------------------------------------------------------------------------------|---|
| 1 A TS + +                          | → →                             | 🔿 🛛   🕛                                                                        | <b>5 6 6</b>               |                                                                                                    |                            |                                                                                                    |   |
| Thumbles Search Results             | DOM Z.<br>Varaždin<br>fax: 042/ | A STARE I NEMOĆNE "<br>ska 121. Varaždin HR-4200(<br>'203-596 mob: 098/680-84' | DOMEK"                     | ICIJA PRIMLJENIH ZAHTJEVA - USLUG<br>Socijalna anamneza                                                                                                    | GA POMOĆI U                | J KUĆI                                                                                                    | < |
|                                     | R.BR.                           | IME I PREZIME KORISNIKA                                                        | DATUM PRIMITKA<br>ZAHTJEVA | VRSTA USLUGE (TRAŽENE USLUGE)                                                                                                    | DATUM POČETKA<br>USLUGE    | NAPOMENA                                                                                                    |   |
|                                     | 5                               | Ana Anić                                                                       | 26.05.2015.                | ORGANIZIRANJE PREHRANE - obrok u restora nu;<br>OBAVLJANJE KUĆNIH POSLOVA - pranje posu đa;                                                                                                    | 26.05.2015.                |                                                                                                    |   |
|                                     | 2                               | lvo lvič                                                                       | 23.05.2015.                | ORGANIZIRAJUE PREHRANE - obrok i dostova ;<br>OBAULAJUE KUČNIH POSLOVA - pronje posuđaj pospremanje stano;<br>organiziranje pralja jelačaja - subija;<br>UREĐENJE OKUČNICE I TEHNIČKI POSLOVI U KUČI - cijeponje drvo;                                                                                                    | 01.06.2015.<br>01.07.2015. | Unasim netu napomenu Napomena. BlaBla<br>Da vlaim dal mi radi update<br>Trebala bi dadati WISH datu m Pa dadatni tab za obradu<br>zahti yeu - prikaz mag a nakan snimanja ili napravimo samo<br>prikaz tag taba bez ostalog? |   |
|                                     | 3                               | Joža Jožić                                                                     | 23.05.2015.                | ORGANIZIRANJE PREHRANE - obrok u restora nu;                                                                                                    | -                          |                                                                                                    |   |
|                                     | 4                               | Marija Marijić                                                                 | 26.05.2015.                | ORGANIZIRANJE PREHRANE - obrok i dostava ;                                                                                                    | 01.06.2015.                | Nije ništa posebno, ali se uno si radi testiranja, bez željenog<br>datuma unosa                                                                                                    |   |
|                                     | 1                               | Matija Mikac                                                                   | 23.05.2015.                | ORGANICIDANUE PREPARA: comvi / castono: comvi / vastonou:<br>ORGANICANE CURINI POLICIVA - nobus Bivešnih nomirnic; donošenje<br>vode, aprivo i slično:<br>ORGANICANE CURINI POLICIVA - nobus Bivešnih nomirnic; donošenje<br>ORGANICANE COST HOLIDITE; - positi v lu vojndiu;<br>UPEGBUG CIVIČIVCE I TEMIČIC POLICIV U KUĆI - obovijanje stenih<br>positivano;<br>USLUGA - Privenci; | 01062015.                  | Nopomena                                                                                                    |   |
|                                     |                                 |                                                                                |                            |                                                                                                    |                            |                                                                                                    | ~ |
| Page 1 of 1 100%                    |                                 | Izvještaj - evidencija zaprim                                                  | jenih zahtjeva             |                                                                                                    |                            |                                                                                                    |   |

Slika 4.9 - ispis popisa zahtjeva

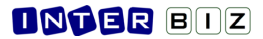

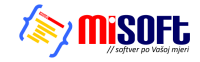

#### 4.3. Korisnici usluge pomoći u kući. Ispis upisnika korisnika.

Izborom stavke *Korisnici* u glavnom prozoru otvara se sučelje za pregled korisnika u evidenciji automatizmom u popis ulaze korisnici za koje su zaprimljeni zahtjevi pozitivno obrađeni - prilikom prijenosa osnovni podaci sa zahtjeva se kopiraju, dok je druge podatke potrebno naknadno unijeti (unos nije obavezan, ali osigurava vođenje adekvatnog osobnog kartona korisnika, sukladno važećim Pravilnicima).

| 🗃 Popis  | i pretraživanje ko | risnika        | usluge | pomoći u kuć | i [Prikaza    | ino u popisu: 3      | korisnika]          |              |                         |             |        |             |   |
|----------|--------------------|----------------|--------|--------------|---------------|----------------------|---------------------|--------------|-------------------------|-------------|--------|-------------|---|
| Pronađi: | pre                | ma prez        | imenu  | *            |               |                      | Sortiraj: redoslije | ed unosa + 💌 |                         |             | svi    | *           |   |
| Datum    | početka 💙 od       | 30.            | 4.2015 | ✓ do 30, 5.  | 2015 💌        |                      |                     |              | Smještaj: svi PomocKori | snici       |        | *           |   |
| Filter+  | po                 | je             |        | ~            | Negacijski fi | ter                  | Korišten            | 30.5.2015    | <b>V</b>                |             |        |             |   |
| Ime      | Prezime            | Spol           | R. br. | OIB          | Datum rođ.    | Ad                   | esa                 | Mjesto       | Telefon                 | Početak     | Završe | etak I      | ^ |
| Matja    | Mikac              | 0 <sup>.</sup> | 1      | 01881329881  | 23.05.2015.   | Travaniska 11        |                     | Buzet        | 000 123 321             | 01.06.2015. | •      |             |   |
| Marija   | Marijić            | ď              | 3      | 0234872384   | 01.01.1922.   | Ulica velikih baloni | a 12                | Varaždin     | +385 98 111 22 33       | 01.06.2015. | -      |             |   |
|          |                    |                |        |              |               |                      |                     |              |                         |             |        |             |   |
|          |                    |                |        |              |               |                      |                     |              | 📔 Detalji 🧶             | Promijeni   | & &    | )<br>Japiši | 5 |

Slika 4.10 - pregled korisnika usluge pomoći u kući

Dvoklikom miša na željenog korisnika otvara se prozor s podacima o korisniku usluge - taj prozor je zapravo središnji element evidencije - osim pregleda i promjene podataka o korisniku omogućava definiranje Ugovora i Rješenja temeljem kojih se usluge koriste, kao i unos detaljne realizacija usluga za korisnika - to su podaci koji se pohranjuju u karton korisnika i osiguravaju dovoljno informacija za naknadne analize.

U donjem dijelu prozora nalazi se gumb *Ispiši* - tim gumbom pokreće se funkcija <u>ispisa upisnika</u> <u>korisnika</u>. Izgled sučelja za ispis izvještaja prikazuje slika 4.11.

| arch Results       | DOM Z<br>Varaždin<br>fax: 042/ | A STARE I NEMOĆN<br>ska 121, Varaždin HR.4<br>203-596 mob: 098/680 | E "DOME<br>2000<br>-847     | PO<br>UPISNI                | ©ose<br>MOĆ U KUĆI<br>K KORISNIKA    |                                                              |                                        |
|--------------------|--------------------------------|--------------------------------------------------------------------|-----------------------------|-----------------------------|--------------------------------------|--------------------------------------------------------------|----------------------------------------|
|                    | R.B.R.                         | IME I PREZIME<br>(IME RODITELJA)                                   | DATUMI<br>MJESTO<br>ROĐENJA | DATUM<br>POTPISA<br>UGOVORA | ADRESA K ORISNIKA                    | DATUM DONOŠENJA<br>RJEŠENJA CZSS<br>(klasa i ur. br.)        | DATUM POČETKA<br>I ZAVRŠETKA<br>USLUGE |
| areas and a second | 1                              | Matija Mikac                                                       | 23.05.2015.<br>Buzet        | 22.05.2015.                 | Buzet                                | 01.02.2015.<br>Kiasa: 123-1234-323-22<br>ur.br: Kasa je Kasa | P: 01.06.2015.<br>Z: -                 |
|                    | 2                              | Ana Anić                                                           | 10.10.1933.<br>Zagreb       | 26.05.2015.                 | Travanjska 11,<br>Zagreb             | 26.05.2015.<br>Kasa:<br>ur.br:                               | P: 26.05.2015.<br>Z: -                 |
|                    | 3                              | Marija Marijić                                                     | 01.01.1922.<br>varaždin     | 26.05.2015.                 | Ulica velikih balona 12,<br>Varaždin | 2 6.05.201 5.<br>Kasa: 10 299 034<br>ur.br: Nasado datno     | P: 01.06.2015.<br>Z: -                 |
|                    |                                |                                                                    |                             |                             |                                      |                                                              |                                        |

Slika 4.11 - ispis upisnika korisnika - pregled izvješća prije ispisa

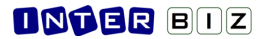

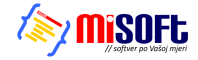

#### 4.3.1. Unos i obrada podataka o korisniku usluge

Prozor za unos i obradu podataka o korisniku prikazuje slika 4.12. (Otvara se dvoklikom miša nad željenim korisnikom u popisu.) Promjena podataka evidentira se gumbom *Snimi*, dok gumb *Ispiši* omogućava ispis osobnog kartona korisnika na pisač.

| 1             |                                       | Ime:<br>Marko<br>Datum potpisa ugovora:<br>1. 6 | Datur<br>.2015. 🔍 🗸                                  | me:<br>rkoviĆ<br>m početka pružanja usluge:<br>15. 6.2015. 🗐 🗸 |
|---------------|---------------------------------------|-------------------------------------------------|------------------------------------------------------|----------------------------------------------------------------|
| Podaci        | Dodatno                               | Osnova pružanja u                               | sluge 🎁 Ugovori                                      | i rješenja 📓 Realizacija                                       |
| Djevoja       | Spol:<br>čko prezime:                 | Muško     Žensko                                | − <b>Adresa, kontaki</b><br>Mjesto:<br>Ulica i broj: | t<br>Varaždin<br>Ulica borove šume 11                          |
|               | OIB:                                  | 0182836467                                      | Općina:<br>Županija:                                 | Varaždin<br>Varaždinska                                        |
| -Rođen<br>Dat | i <b>je</b><br>um rođenja:<br>Miesto: | 10. 1.1954. 🔍 🔻                                 | Telefon:<br>Kontakt:                                 | +385 98 123 456<br>kćerka - 042 111 222                        |
|               | Općina:<br>Država:                    | Varaždin<br>Hrvatska                            | Kontakt osoba                                        | Prezime:                                                       |
| Bra           | ačno stanje:<br>Zvanje:               | Oženjen/udana ∨                                 | Srodstvo:<br>Adresa:                                 | Kontakt:                                                       |
| Dr            | žavljanstvo:<br>Mobilitet:            | Pokretan v                                      | Zdravstveno stanje:                                  |                                                                |
| Nadl          | ežni Centar:                          | Varaždin                                        | Nadležna zd                                          | r.ustanova:                                                    |
|               |                                       |                                                 | Tip kućanstva:                                       | dvočlano kućanstvo starijih $ \lor $                           |

Slika 4.12 - podaci o korisniku usluge - osnovni podaci

Vrlo bitan dio podataka o korisniku definira se u grupi *Osnova pružanja usluge*. U gornjem dijelu tog bloka podataka nalaze se informacije o zahtjevu temeljem kojeg je korisnik primljen u sustav - moguć je direktni skok na pregled zahtjeva - dovoljno je mišem kliknuti na oznaku zahtjeva u gornjem desnom dijelu prozora.

| Redn 1 | i broj:       | Ime:<br><b>Marko</b><br>Datum potpi:                | sa ugovora:                                                                     |                    | Prezime:<br>Markovi<br>Datum poče | iĆ<br>tka pružan<br>15 | nja usluge:<br>. <b>6.2015.</b> |                     |
|--------|---------------|-----------------------------------------------------|---------------------------------------------------------------------------------|--------------------|-----------------------------------|------------------------|---------------------------------|---------------------|
| Podaci | Dodatno       | Osnova                                              | pružanja usluge                                                                 | "∄ <sup>†</sup> Ug | ovori i rješ                      | enja 🛛 🖬               | Realizaci                       | ja                  |
| Datu   | m sazivanj    | a/datum o<br>O                                      | dluke: <mark>01.06.201</mark><br>dluka: Pozitivno                               | 5.                 | ubrzani                           | postupa                | ak                              | J6/15               |
|        | Pr            | avni temelj:<br>Ur.br.:                             | Rješenje CZSS                                                                   | *                  | Klasa:                            |                        |                                 |                     |
|        | Datum - pr    | avni temelj:                                        | 1. 6.2015.                                                                      | ]-                 |                                   |                        |                                 |                     |
|        | Plaća         | Plaćanje:<br>- srodstvo:                            | Plaćaju sami + dr                                                               | žavni pr           | oračun 🕚                          | •                      |                                 |                     |
| Iz     | bor usluga:   |                                                     |                                                                                 |                    |                                   |                        |                                 | ~                   |
| Usluge | i intenzitet: | organiziran<br>odnošenje<br>obavljanje<br>pospreman | nje prehrane<br>kući<br>kućnih poslova<br>je stana                              |                    |                                   | 1x<br>2x m             | dnevno<br>jesečno               |                     |
|        |               | nabava lijel<br>uređenje o<br>obavljanje            | kova i drugih potrepši<br>I <mark>kućnice i tehnički</mark><br>sitnih popravaka | na<br>poslovi i    | u <mark>kući</mark>               |                        | 1x m<br>2x <u>c</u>             | jesecno<br>jodišnje |

Slika 4.13 - podaci o korisniku usluge - osnovne pružanja usluge

#### **Inter** Biz

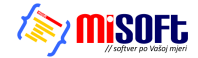

Podaci koji se definiraju odnose se na pravni temelj za pružanje usluge te na informacije o plaćaju (način plaćanja + proizvoljni opis + unos podataka o srodstvu s osobama koje (ako) plaćaju). To su podaci koji se prihvaćaju kao »standardni«, vezano uz korisnika.

Kako je kasnije opisano (4.3.2), za svakog korisnika je omogućen unos proizvoljnog broja Ugovora i Rješenja - uz svaki Ugovor i/ili Rješenje unose se i ti podaci (temelj, plaćanje, detalji o uslugama uz koje je vezan Ugovor ili Rješenje). Međutim, podaci uneseni u sam prozor s podacima o korisniku smatraju se »glavnim« i kao prvi se ispisuju na osobnom kartonu korisnika.

#### Definiranje odobrenih usluga i intenziteta korištenja

Vrlo bitan podatak je intenzitet korištenja usluga - u donjem dijelu grupe *Osnova pružanja usluge* omogućen je, slično kao i kod predaje zahtjeva, izbor usluga koje se pružaju korisniku. Osim izbora usluga, u popisu *Usluge i intenzitet*, uočljiva je i informacija o intenzitetu usluge - pri dodavanju usluge u popis (usluga se odabere u Izbor usluge i automatski prelazi u donji popis) postavlja se neka uobičajena vrijednost, ali je to u potpunosti moguće prilagoditi ugovorenom statusu - dovoljno je iznad popisa usluga desnom tipkom miša otvoriti padajući izbornik i u njemu odabrati neku od ponuđenih opcija - promjena broja (+/-, npr. povećanje intenziteta s 1x mjesečno na 2x mjesečno i slično), te promjena razdoblja (omogućeno je definiranje dnevno, tjedno, mjesečno i godišnje).

#### 4.3.2. Unos Ugovora/Rješenja za korisnika

Uz svakog korisnika moguće je vezati neograničeni broj *Ugovora ili Rješenja*. Podaci o aktualnim ugovorima vidljivu su u popisu u bloku Ugovori i rješenja korisničkog prozora (slika 4.14.). Gumbom *Novi*, desno iznad popisa, omogućen je unos novog ugovora, dok se gumbom *Obradi* (ili dvoklikom miša nad željenim ugovorom u popisu) otvaraju detalji ugovora i omogućava promjena. Desnom tipkom miša otvara se padajući izbornik koji nudi funkciju brisanja ugovora iz evidencije (ili CTRL+DEL kombinacija na tipkovnici).

|   |       |             | 2            |            | 1.6.   | 2015 🞽         |             |                     |  |  |
|---|-------|-------------|--------------|------------|--------|----------------|-------------|---------------------|--|--|
| F | odaci | Dodatno     | Osnova pruža | nja usluge | "∎" Ug | jovori i rješe | enja 🛃 Re   | 🖥 Realizacija       |  |  |
|   |       |             |              |            |        |                | C           | bradi Novi          |  |  |
|   |       | Pravni t    | emelj        | Datum ug   | ovora  | Početak        | Završetak   | Plaćanje            |  |  |
|   | Rješe | nje CZSS 1  | 1.12.2014.   | 01.01.2    | 015    | 02.01.2015     | -           | Plaća državni prora |  |  |
|   | Ugovo | or 15.12.20 | 013.         | 01.01.2014 |        | 05.01.2014 0   | 01.01.2015. | Plaćaju sami tttt   |  |  |
|   |       |             |              |            |        |                |             |                     |  |  |
|   |       |             |              |            |        |                |             |                     |  |  |
|   |       |             |              |            |        |                |             |                     |  |  |

Slika 4.14 - Ugovori i Rješenja vezani uz korisnika

Sučelje za unos ili promjenu ugovora prikazuju slika 4.15. i 4.16. U prvom bloku unosi se pravni temelj, datumi, plaćanje i eventualni završetak pružanja usluge (datum i razlog).

| 🗃 Ugovor ili Rješenje o pružanju usluge pomoći u kući 🛛 – 🗆 🗙                                                      |  |  |  |  |  |  |  |  |
|----------------------------------------------------------------------------------------------------|--|--|--|--|--|--|--|--|
| Redni broj:         Ime:         Prezime:           1         Marko         Marković                               |  |  |  |  |  |  |  |  |
| Pravni temelj, datumi, plaćanje Usluge i napomene                                                                  |  |  |  |  |  |  |  |  |
| Datum potpisa ugovora: 28. 5.2015.<br>Datum početka pružanja usluge: 15. 6.2015.<br>Pravni temelj: Rješenje CZSS v |  |  |  |  |  |  |  |  |
| Ur.br.: 1234-5677-89/015-02 Klasa: 1726/1234-2014<br>Datum - pravni temelj: 15. 5.2015.                            |  |  |  |  |  |  |  |  |
| Plaćanje: Plaća državni proračun v Plaća - srodstvo:                                                               |  |  |  |  |  |  |  |  |
| Datum završetka pružanja usluge: 2. 6.2015. 🔍 🗸 Razlog završetka pružanja usluge:                                  |  |  |  |  |  |  |  |  |
| Otkaži Dodaj                                                                                                    |  |  |  |  |  |  |  |  |

Slika 4.15 - Ugovori i Rješenja - osnovni podaci

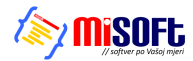

| Redni broj: 1        | me: Prezime:<br>Marko Marković                                                                                                    |                                                                  |  |  |
|----------------------|----------------------------------------------------------------------------------------------------|------------------------------------------------------------------|--|--|
| ravni temelj, da     | tumi, plaćanje Usluge i napomene                                                                                                    |                                                                  |  |  |
| Izbor usluga:        | obavljanje sitnih popravaka uređenje okućnik                                                                                                    | ce i tehnički poslovi u kući 🗸 🗸                                 |  |  |
| Usluge i intenzitet: | organiziranje prehrane<br>obrok u restoranu<br>obavljanje kućnih poslova<br>pospremanje stana<br>donošenje vođe, ogrjeva i slično<br>uređenje okućnice i tehnički poslovi u kući<br>obavljanje sitnih popravaka | 1x dnevno<br>2x mjesečno<br>4x godišnje<br>u kući<br>2x godišnje |  |  |
| Napomena:            | Povećaj (broj) intenzitet<br>Smanji (broj) intenzitet                                                                                                    | Ins<br>Ctrl+Ins                                                  |  |  |
|                      | Promijeni razdoblje (tjedan, mjesec)<br>Obriši uslugu                                                                                                    | Ctrl+Del 🗸                                                       |  |  |
|                      |                                                                                                    |                                                                  |  |  |

Slika 4.16 - Ugovori i Rješenja - definiranje usluge i intenziteta

U bloku *Usluge i napomene*, slično kao što je opisano i kod unosa osnovnih podataka o korisnicima, omogućeno je definiranje usluga koje se koriste temeljem predmetnog Ugovora/Rješenja. Za svaku uslugu moguće je definirati i intenzitet/učestalost korištenja (na slici 4.16. vidljiv je padajući izbornik, spomenut već u odjeljku 4.3.1., kod opisa unosa usluga za korisnnika). Padajući izbornik, uobičajeno, se aktivira desnom tipkom miša iznad popisa usluga...

#### 4.3.3. Ispis osobne kartice korisnika

Za svakog korisnika je omogućen ispis osobne kartice (osobnog kartona, osobnog lista) - taj obrazac sadrži osnovne podatke o korisniku i informacije o Rješenjima/Ugovorima vezanim uz korisnika. Ispis se pokreće gumbom *Ispiši* u prozoru korisnika.

Postoje dvije varijante ispisa: »skraćena« osobna kartica koja sadrži samo standardne podatke (direktno preuzete iz prozora korisnika) - osnovne podatke i aktualni ugovor i usluge (uneseno direktno u prozoru korisnika, kao što je prikazano na slici 4.13.), te proširena osobna kartica koja će nakon aktualnog ugovora ispisati i detalje svih ugovora vezanih uz korisnika (popis koji prikazuje slika 4.14.).

Program će po pokretanju ispisa (gumb Ispiši), ukoliko utvrdi da u popisu ugovora postoje određene stavke, postaviti pitanje da li se želi ispis koji će uključiti sve ugovore ili samo osnovni ispis (slika 4.17).

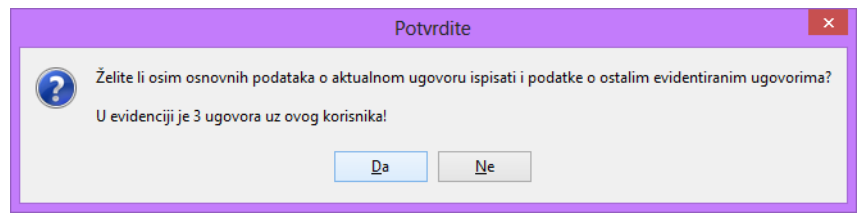

Slika 4.17 - ispis osobnog kartona korisnika - opcija ispisa svih Ugovora

Sučelje preglednika izvješća/obrasca osobnog kartona prikazuju slike 4.18. i 4.19. Na 4.18. prikazan je izgled osnovnog, sažetog, obrasca (samo osnovni podaci i aktualni ugovor i usluge), dok 4.19. prikazuje izgled obrasca na kojem nakon aktualnog ugovora slijede podaci o preostalim evidentiranim Ugovorima i/ili Rješenjima.

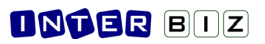

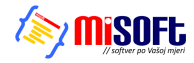

| <b>F</b>                                                                                                    | Report Previ                  | ew : Osobna kartio  | a korisnika - p                                       | oomoc u kuci                                                            |                                   |   | × |
|----------------------------------------------------------------------------------------------------|-------------------------------|---------------------|-------------------------------------------------------|-------------------------------------------------------------------------|-----------------------------------|---|---|
| u 🖪 I 🛐 🕨 🔶                                                                                                    | → →   ⇒ ¥   ⊡ é               | 5 6 🖻 🖬             |                                                       | ose                                                                     |                                   |   |   |
| ThumbNails Search Results                                                                                                    |                               | oso                 | BNA KARTI<br>Marko M                                  | CA KORISNIKA<br>(arković<br><sup>(ezime)</sup>                          |                                   |   | ^ |
| Distance         Jac         Jac           Distance         consenses         consenses           Distance         consenses         consenses           Distance         consenses         consenses           Distance         consenses         consenses           Distance         consenses         consenses           Distance         consenses         consenses | BROJ IZ UPISNIKA              | 1                   |                                                       |                                                                         |                                   | 7 |   |
| Partment Jose<br>Manterstanden Inne<br>Manterstanden Inne<br>Manterstanden Inne                                                                                                    | JMBG                          | 10019542837         |                                                       | OIB                                                                     | 0182836467                        | 1 |   |
|                                                                                                    | DATUM ROĐENJA                 | 10.01.1954.         |                                                       | MJESTO ROĐENJA                                                          | Varaždin                          |   |   |
|                                                                                                    | DRŽAVLJANSTVO                 |                     |                                                       | ZVANJE                                                                  |                                   |   |   |
|                                                                                                    | ADRESA                        | Ulica borove šume 1 | 1, Varaždin                                           |                                                                         |                                   |   |   |
|                                                                                                    | TELEFON                       | +385 98 123 456     |                                                       | KONTAKT                                                                 | kćerka - 042 111 222              |   |   |
|                                                                                                    | KO NTAKT OSO BA               |                     |                                                       |                                                                         |                                   |   |   |
|                                                                                                    | BRAČNO STANJE                 | Oženjen/udana       |                                                       | TIP KUĆANSTVA                                                           | dvočlano kućanstvo starijih (65+) |   |   |
|                                                                                                    | ZDRAVSTVENO STANJE            |                     |                                                       | FUNKC.OČUVANOST                                                         | Pokretan                          |   |   |
|                                                                                                    | NADLEŽNA ZDR. USTANO VA       |                     |                                                       |                                                                         |                                   |   |   |
|                                                                                                    | NADLEŽNI CENTAR               | Varaždin            |                                                       |                                                                         |                                   |   |   |
|                                                                                                    |                               |                     |                                                       |                                                                         |                                   | - |   |
|                                                                                                    | DATUM POČETKA PRUŽAN          | JA USLUGE           | 02.06.2015.                                           |                                                                         |                                   |   |   |
|                                                                                                    | DATUM POTPISA UGOVOR          | A                   | 01.06.2015.                                           |                                                                         |                                   |   |   |
|                                                                                                    | OSNOVA PRUŽANJA USLU          | GE                  | Rješenje CZSS<br>DATUM: 02.06<br>KLASA:<br>UR.BROJ:   | 5.2015.                                                                 |                                   |   |   |
|                                                                                                    | OBLIK POMOĆI I NJEGE          |                     | 1. odnošenje ku<br>2. pospremanje<br>3. nabava lijeko | ći - 1x dnevno<br>stana - 2x mjesečno<br>wa i drugih potrepština - 1x r | njesečno                          |   | ~ |
| 0% Page 1 of 1 106%                                                                                                    | Osobna kartica korisnika - po | moc u kuci          |                                                       |                                                                         |                                   |   |   |

Slika 4.18 - ispis osobnog kartona korisnika - sažeti obrazac, samo aktualni Ugovor i usluge

| <b>-</b>                                                                                                    | Report Preview : Osobna karti                | ica korisnika - pomoc u kuci                                                                                                    | - 🗆 🗙 |
|----------------------------------------------------------------------------------------------------|----------------------------------------------|----------------------------------------------------------------------------------------------------|-------|
|                                                                                                    | 🔺   📑 ¥   🗅 😂 👙 😫                            | 2 <u>O</u> lose                                                                                                    |       |
| ThumbNails Search Results                                                                                                    | DATUM POČETKA PRUŽANJA USLUGE                | 02.06.2015.                                                                                                    | ^     |
|                                                                                                    | DATUM POTPISA UGOVORA                        | 01.06.2015.                                                                                                    |       |
| Leve management of the second second  | OSNOVA PRUŽANJA USLUGE                       | Rješenje (ZSS<br>DATUM: 02.06.2015.<br>KLASA:<br>UR.BROJ:                                                                                                    |       |
| PARTNER CONTRACTOR CONTRACTOR CON | OBLIK POMOĆI I NJEGE                         | 1. odnošenje kući - 1x dnevno<br>2. pospremanje stana - 2x mjesečno<br>3. nabava ljekova i drugih potrepština - 1x mjesečno<br>4. obavljanje sitnih popravaka - 2x godišnje  |       |
|                                                                                                    | OBVEZNIK PLAĆANJA (SRODSTVO)                 | Plaćaju sami + državni proračun -                                                                                                    |       |
|                                                                                                    | ZAVRŠETAK PRUŽANJA USLUGE - RAZLOG           | •                                                                                                    |       |
|                                                                                                    | OPAŽANJA                                     |                                                                                                    |       |
|                                                                                                    | Detalji svih Ugovora i Rješenja u evidenciji |                                                                                                    |       |
|                                                                                                    | DATUM POČETKA PRUŽANJA USLUGE                | 15.06.2015.                                                                                                    |       |
| and an and a state of the state of the state | DATUM POTPISA UGOVORA                        | 28.05.2015.                                                                                                    |       |
|                                                                                                    | OSNOVA PRUŽANJA USLUGE                       | Rješenje (ZSS<br>DATUM: 15.05.2015.<br>KLASA: 1726/1234-2014<br>UR.BRO1: 1234-5677-89/015-02                                                                                 |       |
|                                                                                                    | oblik pomoći i njege                         | 1. obrok u restoranu - 1x dnevno<br>2. pospremanje stana - 2x mjesečno<br>3. donošenje vođe, ogrijeva i slično - 4x godišnje<br>4. obavljanje sitnih popravaka - 2x godišnje |       |
|                                                                                                    | OBVEZNIK DLAČANIA (SRODSTVO)                 | Plaća državni proračun -                                                                                                    | ×     |
| 0% Page 1 of 2 111%                                                                                                    | Osobna kartica korisnika - pomoc u kuci      |                                                                                                    |       |

Slika 4.19 - ispis osobnog kartona korisnika - obrazac uključuje sve Ugovore u evidenciji

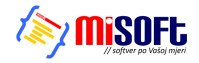

#### 4.3.4. Evidencija realizacije usluga

Za svakog korisnika je omogućeno praćenje realizacija usluga (to je bitna stavka, iako je mukotrpna za unos, jer osigurava mogućnost analize i sumacije u situacijama kad je potrebno popuniti određene statističke i druge obrasce koje zahtijevaju nadležna tijela) - pregled unesenih podataka moguć je u prozoru za korisnike, u bloku *Realizacija* (prikazano na slici 4.20.). Slično kao i kod unosa Ugovora, gumbima *Novi* i *Obradi* pokreće se unos nove realizacije odnosno modifikacije evidentiranih stavki (označena u popisu). Pregled i promjena je omogućena i dvoklikom miša na željenu stavku, a padajućim izbornikom (desna tipka miša) moguće je obrisati/ukloniti evidentiranu realizaciju iz evidencije.

| <b>11</b>                     |                         | Po                        | omoć u kući - pod                                          | aci o korisniku u                        | sluge                                   | ×              |
|-------------------------------|-------------------------|---------------------------|------------------------------------------------------------|------------------------------------------|-----------------------------------------|----------------|
| Redni<br>1                    | i broj:                 | Ime:<br>Marko<br>Datum po | )<br>htpisa ugovora:<br>1. 6.2015                          | Prezime:<br>Markov<br>Datum poč          | /iĆ<br>etka pružanja usluge<br>2. 6.201 | 2:<br>5. 🛛 🔻   |
| Podaci                        | Dodatn                  | o Osnov                   | /a pružanja usluge                                         | 臂 Ugovori i rje                          | šenja 📝 Realiz                          | acija          |
|                               |                         |                           |                                                            |                                          | Obradi                                  | Novi           |
| 02.06.2<br>11.05.2<br>04.05.2 | 2015.<br>2015.<br>2015. | 10:00<br>13:30            | obrok u restoranu<br>pomoć u priprema<br>donošenje vode, o | Rješenje (ZSS<br>Ugovor<br>Rješenje (ZSS |                                         | 45<br>40<br>60 |
| Povra                         | itak                    | 🚴 Ispiši                  |                                                            |                                          |                                         | Snimi          |

Slika 4.20 - pregled evidencije realiziranih usluga za korisnika

Gumbom *Ispiši* na dnu prozora (taj isti gumb će u ostalim blokovima pokrenuti ispis osobne kartice korisnika) omogućen je ispis evidentiranih realizacija - izgled obrasca i sučelje preglednika dano je na slici 4.21.

| <b>-</b>                   |      |     |            |                   | Report P     | review : P           | omoć i | ı kući - re | lizacija usluga                   |        | - 0 | ×  |
|----------------------------|------|-----|------------|-------------------|--------------|----------------------|--------|-------------|-----------------------------------|--------|-----|----|
|                            | • •  | + - | ×       ≣• | • ¥   - [         | 1 😂          | 8 🖻                  |        | Ø           | Close                             |        |     |    |
| ThumbNails] Search Results |      |     | Dom zz     | ı starije i ne    | emoćne<br>OS | OBNA H               | (ART)  | CA KOF      | ISNIKA - REALIZIRANE USLUGE       |        |     | ^  |
|                            |      |     |            |                   |              |                      |        | Marl<br>0   | <b>o Marković</b><br>Mei prezimej |        |     |    |
|                            |      |     | R.BR.      | DATUM             | VRIJEM E     | TRAJANJE<br>(minuta) | PRA    |             | USLUGA                            | OBAVIO |     |    |
|                            |      |     | 1          | 02.06.2015.       | 00:00        | 45                   | Rjei   | ienje (ZSS  | obrok u restoranu                 |        |     |    |
|                            |      |     | 2          | 11.05.2015.       | 10:00        | 40                   |        | Ugovor      | pomoć u pripremanju obroka        |        |     |    |
|                            |      |     | 3          | 04.05.2015.       | 13:30        | 60                   | Rjei   | ienje (ZSS  | donošenje vode, ogrjeva i slično  |        |     |    |
|                            |      |     |            |                   |              |                      |        |             |                                   |        |     | ~  |
| Page 1 of 1                | 111% |     | Pomoć      | u kući - realizac | ija usluga   |                      |        |             |                                   |        |     | .4 |

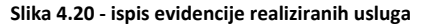

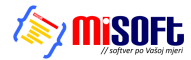

| Redni broj: In<br>1 M | Realizacija usluge / Pomoć u kući – – – – – – – – – – – – – – – – – – – |
|-----------------------|-------------------------------------------------------------------------|
| Datum i vrijeme o     | bavljene usluge, pravni temelj                                          |
| Izbor usluga:         | pomoć u pripremanju obroka obavljanje kućnih poslova 🗸                  |
| Pravni temelj:        | Ugovor V                                                                |
| Datum obavljen        | ie usluge: 11. 5.2015. Trajanje: 40 minuta                              |
| Obavio:               | Martić Marta 🗸 🗸                                                        |
| Napomena:             | Nedefinirano                                                            |
|                       | Ivanko Ivan<br>Josić Josipa                                             |
| 0ms 1                 | Mikac Matija                                                            |
| Povratak              | Snimi                                                                   |

Slika 4.22 - unos realizacije usluge + izbor osoblja koje je obavilo uslugu

Samo sučelje za unos realizacije prikazuje slika 4.22. - bira se usluga koja je realizirana, unosi datum i vrijeme (slično kao i kod datuma, polje Vrijeme može biti isključeno - isključimo ga kad ne želimo definirati vrijeme realizacije - uključivanje i isključivanje polja provodi se dvoklikom miša na naziv polja, lijevo od samog polja za unos!).

Pravni temelj (bitan podatak kod realizacije, obzirom da se koristi kod popunjavanja statističkih listova) se može proizvoljno definirati, ali se inicijalno popuni prema najaktualnijim unosima (ukoliko u osnovne podatke o korisniku i/ili evidenciju Ugovora unesemo odabranu uslugu, program inteligentno ponudi kao pravni temelj onaj koji je unesen uz uslugu!). Naravno, ukoliko dolazi do čestih promjena uvjeta ili pak se unosi ne vrše slijedno, preporuka je prekontrolirati da li je pravni temelj korektno odabran...

Moguće je unijeti i trajanje obavljanja usluge, napomene po želji, te odabrati osoblje ustanove koje je obavilo samo uslugu! Osoblje koje obavlja usluge su u pravilu pomoćni djelatnici - dostavljači, gerontodomaćice... Osoblje je moguće definirati u glavnom prozoru, preko izbornika *Podaci - Osoblje*, što je ukratko opisano u nastavku.

#### 4.4. Pomoćna evidencija - osoblje zaduženo za obavljanje usluga

Djelatnici s ovlastima za rad u modulu za evidenciju usluge pomoći u kući mogu unositi podatke o osoblju zaduženom za obavljanje vezanih usluga. Iako to nije obavezno, na taj način je realizirane usluge moguće povezati sa osobljem koje ih je obavljalo, pa kasnije iskoristiti podatke za neke dodatne analize.

Sučelje za pregled popisa osoblja pokreće se stavkom *Podaci - Osoblje - Popis* u glavnom izborniku (slika 4.23.), dok se novo osoblje unosi stavkom *Podaci - Osoblje - Novi* (slika 4.24.).

| <b>1</b> | Osoblje vez      | ano uz socijalnu služt | ou – 🗆                   | ×    |
|----------|------------------|------------------------|--------------------------|------|
|          |                  | Prikaži:               | Svi                      | ~    |
| Prezime  | Ime              | Status                 | Korisnik programa?       | ^    |
| Ivanko   | Ivan             | Pomoć-dostavljač       | <nije povezan=""></nije> |      |
| Josić    | Josipa           | Pomoć-gerontodomaćica  | <nije povezan=""></nije> |      |
| Martić   | Marta            | Pomoć-gerontodomaćica  | <nije povezan=""></nije> |      |
| Mikac    | Matija           | Stručni suradnik       | <nije povezan=""></nije> |      |
|          |                  |                        |                          |      |
|          |                  |                        |                          | ×    |
| <        |                  |                        |                          | >    |
| Novi     | Promijeni Obriši |                        |                          |      |
|          |                  |                        | Povr                     | atak |

Slika 4.23 - popis pomoćnog osoblja koje obavlja usluge za korisnike

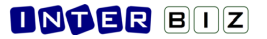

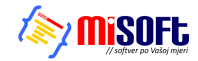

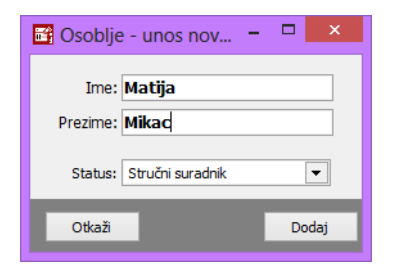

Prilikom unosa podataka o osoblju, moguće je odabrati status osoblja - zasad su ponuđene mogućnosti stručnog suradnika i pomoćnog osoblja - dostavljača, gerontodomaćice i ostalog osoblja.

Slika 4.24 - unos pomoćnog osoblja

Detalji i najnovije informacije o sustavu dostupni su na http://domek.com.hr

Distribucija sustava, implementacija nadogradnji i usluga podrške:

- INTER-BIZ, Informatičke usluge, Varaždin (info@inter-biz.hr)
- MISOFT, obrt za informatičke usluge, Varaždin (info@misoft.hr) van sustava PDV-a